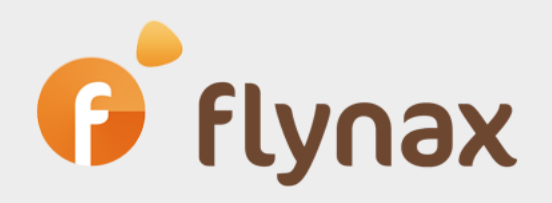

# Speed Configuration Guide

for setting up the WordPress Bridge

© Flynax, 2007-2015

## f flynax

## Setting up the WordPress Bridge

The WordPress Plugin represents a bridge between your Flynax powered classifieds site and a WordPress blog. Before installing the bridge make sure that your WordPress powered blog is up and running. The plugin is made up of two modules; one is supposed to be installed on you Flynax site and the other on your WordPress blog.

**1.** Install the **Flynax Bridge** in your WordPress blog; you can do it from "Install Plugins" section in admin panel of your blog. You can search for Flynax Bridge or upload the plugin from another location: https://wordpress.org/plugins/flynax-bridge/

**2.** Install the **WordPress Bridge** on your Flynax powered site using a remote plugin installer in admin panel of your site. You can also download the Plugin from Flynax website: <a href="http://www.flynax.com/plugins/wordpressbridge.html">http://www.flynax.com/plugins/wordpressbridge.html</a>

**3.** Then go to Flynax admin panel > Configurations > Wordpress Bridge and enter a full path to a WordPress directory in the "Path" field on your server, for example if you run a cPanel server the path will be as follows:

### /home/mysite/public\_html/blog/

If you run a Plesk Panel then the path will be the following:

### /var/www/mysite/httpdocs/blog/

You can get an exact path to your WP blog from your hosting helpdesk.

After successful connection of Flynax Plugin with your blog a box with blog posts will be added to your classifieds site and Flynax widget settings will be become active in WP admin panel, which will allow you to create boxes with classified ads on your blog.